# Operations Manual iON Digital Learning Hub (iDLH) (Learners' Perspective)

# 1. Opening iON Digital Learning Hub (iDLH):

iON Digital Learning Hub (iDLH) website address is <u>https://www.tcsionhub.</u>in This site can be opened in any of the current date web browsers like IE, Chrome, FireFox etc. But best viewed in Chrome and Firefox.

| / 🚧 ion d                       | gital Learning Hub 🗙 🗸 🚥 iO                       | N Digital Learning Hut: 🗙 🗸 🚥 iON I | Digital Learning Hull 🗙 🔪  | 7                   |               |                            |           |             |   |
|---------------------------------|---------------------------------------------------|-------------------------------------|----------------------------|---------------------|---------------|----------------------------|-----------|-------------|---|
| $\leftrightarrow \rightarrow c$ | 1 1 https://www.tcsionhu                          | ub.in/EForms/configuredHtml/101     | 6/2151/login.html?instance | eId=1#1%40IID%40Hom | ie%2F         |                            |           | ☆           |   |
| iON                             | Digital Learning Hub<br>Learn, Share, Collaborate |                                     |                            |                     |               | Affiliate                  | ← Sign up | Login 🕌     |   |
|                                 | Le                                                | earn, Share, Pre                    | pare with C                | ourses, Co          | mmunitie      | s & Assessme               | ents      |             |   |
|                                 |                                                   | Q P                                 | roduct Search              | T:-:                | E S           | earch                      |           |             |   |
|                                 |                                                   | Online                              | LEARNING CATEGORY          | LEARNING TYPE       | LEARNING HUBS |                            |           |             |   |
| 0                               | Courses                                           | Communities                         | Exam Prep                  | Exams<br>Even       | and           | C<br>D<br>Learning Nuggets | Learning  | Adeos       | Ø |
|                                 |                                                   |                                     | Dev                        |                     |               |                            |           | 👔 Live Chat |   |

### Home Page - iON Digital Learning Hub

# 2. Account Registration and Logging in:

You must login to Digital Learning Hub in order to subscribe to various products like Courses, Communities and Assessments.

To login first you need to create an account by providing details like First Name, Middle Name, Last Name, Date of Birth, Email Address and Phone Number etc. Please note, while creating an account, the same email address cannot be provided for more than one account and the Login ID should also be unique. The password must meet the basic criterion mentioned in the registration screen under the info (i) link. All the mandatory fields must be filled up to create an account.

#### Login Screen

| ION ION                         | 🗤 iON Digital Learning Hui: x View iON Digital Learning Hui: x View iON Digital Learning Hui: x Vi  |                        |                                                                                                    |                                                                                                    |                                                                                                    |                                              |                         |           |  |
|---------------------------------|----------------------------------------------------------------------------------------------------|------------------------|----------------------------------------------------------------------------------------------------|----------------------------------------------------------------------------------------------------|----------------------------------------------------------------------------------------------------|----------------------------------------------|-------------------------|-----------|--|
| $\leftrightarrow \rightarrow 0$ | C 🛈 https://www.tcsionh                                                                                                    | ub.in/EForms/configure | dHtml/1016/2151/login.html?instar                                                                                                    | nceId=1#1%40IID%40H                                                                                                    | lome%2F                                                                                                    |                                              |                         | ☆ 🖬 🖬 🗄   |  |
|                                 | Digital Learning Hub<br>Learn, Share, Collaborat                                                                                                    |                        | ogin                                                                                                    |                                                                                                    |                                                                                                    | X Affiliate                                  | <del>▼</del> Sign up Lα |           |  |
|                                 | La construction de la construction de la constructi | earn, Sha (            | <ul> <li>Login ID</li> <li>Password</li> <li>Remember Me</li> <li>OR</li> <li>Guest User ID</li> <li>Login</li> <li>Forget Pa</li> <li>Facebook</li> <li>Twitter</li> </ul> | Our te<br>neede<br>indus<br>neede<br>You'll<br>just w<br>You'll<br>sseword New Use<br>G Google Account<br>LEARNING TYPE | eachers know what skill<br>de Because they work in<br>try all the time and know<br>ad.<br>work on hands-on proj-<br>atch lectures.<br>get feedback from expl<br>or ? Register Now<br>O KON CSC Con<br>LEARNING HUBS | is are<br>with<br>ects. Not<br>erts. SSESSME | ents                    |           |  |
| 0                               |                                                                                                    | Communities            |                                                                                                    |                                                                                                    |                                                                                                    |                                              | Learning Vide           | os        |  |
|                                 |                                                                                                    |                        | De                                                                                                    |                                                                                                    |                                                                                                    |                                              | Tr.                     | Live Chat |  |

You may login using credentials of iON, Google, Facebook or Twitter instead of creating an account. If you login using any third party credentials, you need not provide any details like name and date of birth explicitly. All the functionalities and features offered by Digital Learning Hub are seamless for either type of logins.

| iON Digital Learning Hul: X in iON Digital Learning Hul                                                                                                    | × V 🛶 iON Digital Learning Hub 🗴 V |                   |                            |              |          |             |         | الكا     |   |
|----------------------------------------------------------------------------------------------------|------------------------------------|-------------------|----------------------------|--------------|----------|-------------|---------|----------|---|
| ← → C ① https://www.tcsionhub.in/EForms/configu                                                                                                    | uredHtml/1016/2151/login.html?ins  | tanceId=1#        | 1%40IID%40Home%2F          |              |          |             |         | ☆        |   |
| Digital Learning Hub<br>Learn, Share, Collaborate = CATALOGUE                                                                                                    | User Account Registration          |                   |                            |              | ×        | Affiliate 🗸 | Sign up | Login 🦕  |   |
| the C                                                                                                    | Sign Up using Facebook 1           | witter            | Google Account iON         |              |          |             |         |          |   |
| S All Caller                                                                                                    | C                                  | OR<br>reate a nev | v account.                 |              |          |             |         |          |   |
| C C D D D D                                                                                                    |                                    |                   | *marked fie                | elds are man | idatory. |             |         |          |   |
| 27 I M. U                                                                                                    | Salutation                         | •                 | First Name                 |              | *        |             |         |          |   |
| Learn, Sha                                                                                                    | Middle Name                        |                   | Last Name                  |              | *        | ssessmen    | ts      |          |   |
|                                                                                                    | Gender                             | •                 | Display Name               |              | *        |             |         |          |   |
| V 6.251 L                                                                                                    | Email ID                           | *                 | Login Id                   |              | *        |             |         |          |   |
|                                                                                                    | Password                           | 0                 | Confirm Password           |              | •        |             |         |          |   |
| 1/2                                                                                                    | Country                            | *                 | Date of Birth              | #            | x        |             |         |          |   |
|                                                                                                    | Mobile Number                      | 0                 |                            |              |          |             |         |          |   |
| A State of the state of the state of the |                                    |                   |                            |              |          |             | 庾       |          | 0 |
| Courses Communit                                                                                                    | By Signing up I a                  | accept iON        | Digital Hub's Terms of Use |              | _        | Nuggets     |         |          |   |
|                                                                                                    | D                                  |                   |                            |              |          |             | 1       | Live Cha | t |

#### **User Registration Screen**

# 3. <u>Retrieving Password:</u>

If you forget the password of your account, you can retrieve the password using the Forgot Password option present in Login screen. To retrieve your password, you must provide your Login ID, where an email would be sent to your registered email ID with password.

| iON Dig                             | ital Learning Hut 🗙 🗸 🚥 iON                       | N Digital Learning Hub | iON Digital Learning Hut: ×              |                                                                             |                |                                       | 8               |      |
|-------------------------------------|---------------------------------------------------|------------------------|------------------------------------------|-----------------------------------------------------------------------------|----------------|---------------------------------------|-----------------|------|
| $\leftrightarrow \ \Rightarrow \ G$ | (i) https://www.tcsionhul                         | b.in/EForms/configure  | edHtml/1016/2151/login.html?instar       | nceId=1#1%40IID%40Home                                                      | %2F            |                                       | ☆               |      |
|                                     | Digital Learning Hub<br>Learn, Share, Collaborate |                        | Password Required                        |                                                                             |                | X Affiliate <del>-</del>              | Sign up Login 🗋 |      |
|                                     | Le                                                | arn, Sha               | Login ID<br><b>ř</b> d J<br>Type the tex | K k e d y<br>tahom n he imge above<br>tahom n he imge above<br>Get Password |                | ssessment                             |                 |      |
|                                     |                                                   |                        | LEARNING CATEGORY                        |                                                                             | Blended Learni |                                       |                 |      |
| 0                                   | Courses                                           | Communities            |                                          | Exams a<br>Events                                                           |                | C C C C C C C C C C C C C C C C C C C | Learning Videos | Ø    |
|                                     |                                                   |                        | De                                       |                                                                             |                |                                       | 😭 👔 Live C      | Chat |

### **Retrieving Password**

## 4. <u>Searching Products:</u>

Products can be searched using the search utility present in home page. You can also search a product from the Catalogue which lists all the products based on Category and Subject. While searching a product, you can filter the search result using filters like Type, Category, Publisher etc.

## Product Catalogue

| C ① https://www.tsionhub.in/Eforms/configuredHtm/1016/2151/Jegin.html?instancel=1#1%40000%40Home%2F                                                                                                    | ion D                           | igital Learning Hul: 🗙 🚩 iON                      | l Digital Learning Hut 🗙 🗙 🚧 iON Dig                                                                                                    | ital Learning Hut ×                                                                                                    |                                                                                            |                                                                                                    | ا ا ا                |
|----------------------------------------------------------------------------------------------------|---------------------------------|---------------------------------------------------|----------------------------------------------------------------------------------------------------|----------------------------------------------------------------------------------------------------|--------------------------------------------------------------------------------------------|----------------------------------------------------------------------------------------------------|----------------------|
| Digital Learning Hobb COLCOUCH   K-12 & School   K-12 & School K-12 & School     K-12 & School K-12 & School     K-12 & School K-12 & School <th><math>\leftrightarrow \Rightarrow c</math></th> <th>ttps://www.tcsionhul</th> <th>b.in/EForms/configuredHtml/1016/2</th> <th>2151/login.html?instanceld=1#1%4</th> <th>0IID%40Home%2F</th> <th></th> <th>☆ 🖸 🖬 🗄</th>                                                                                                    | $\leftrightarrow \Rightarrow c$ | ttps://www.tcsionhul                              | b.in/EForms/configuredHtml/1016/2                                                                                                    | 2151/login.html?instanceld=1#1%4                                                                                                    | 0IID%40Home%2F                                                                             |                                                                                                    | ☆ 🖸 🖬 🗄              |
| Ku Su Subal Ku Su Subal   Ku Su Subal Ku Su Subal   Ku Su Subal Ku Su Subal   Ku Su Subal Ku Subal   Ku Su Subal Ku Subal   Ku Su Subal Ku Subal   Ku Subal Ku Subal   Ku Subal Ku Subal </th <th>iON</th> <th>Digital Learning Hub<br/>Learn, Share, Collaborate</th> <th></th> <th></th> <th></th> <th>Affiliate 👻</th> <th>Sign up Login 🦕 🎵</th>                                                                                                    | iON                             | Digital Learning Hub<br>Learn, Share, Collaborate |                                                                                                    |                                                                                                    |                                                                                            | Affiliate 👻                                                                                                    | Sign up Login 🦕 🎵    |
| Iterational Control on the second second |                                 | Le                                                | K-12 & School<br>Under Graduate<br>Post Graduate<br>Vocational<br>Skill Upgrade<br>Teaching<br>General<br>Information Technology<br>Business & Management> | Finance<br>Financial Policy<br>Financial Markets & Institutions<br>Banking<br>Financial Management<br>Business Essentials<br>Leadersip & Management<br>Communications<br>Entrepreneurship<br>Supply Chain Management<br>Business Models<br>Business Models<br>Marketing Management | Marketing<br>Customer Relationships<br>International Business<br>Global Business Practices | Accounting<br>Auditing<br>Financial Accounting<br>Business Accounting<br>Risk Management<br>Financial Markets & Institutio<br>Credit Risk Management | ns                   |
| Evens Strike Chat                                                                                                    | 3                               | Courses                                           | communities                                                                                                    | ARNING CATEGORY LEARNING<br>Exam Prep                                                                                                    | TYPPE LEARNING HUBS                                                                        | Learning Nuggets                                                                                                    | 户<br>Learning Videos |
|                                                                                                    |                                 |                                                   |                                                                                                    |                                                                                                    | Events                                                                                     |                                                                                                    | Se Live Chat         |

### Searching Products

| → iON Digital Learning HuE × v iON Digital → C ③ https://www.tcsionhub.in/El                                                                                                    | al Learning Hut × V w iON Digital Learning Hut × /<br>Forms/configuredHtml/1016/2151/login.html?instanceId=1# | 1%40IID%40Home%2FCatalogue%3DredirectTo~%40^                                                           | -field%3Dview%40~%40schedule%40~ 🛠 🖸 🖸                     |
|----------------------------------------------------------------------------------------------------|----------------------------------------------------------------------------------------------------|----------------------------------------------------------------------------------------------------|------------------------------------------------------------|
| Digital Learning Hub<br>Learn, Share, Collaborate                                                                                                    | CATALOGUE Product Search Q                                                                                    |                                                                                                    | Affiliate - Sign up Login 📜 🏹                              |
| ome » Catalogue                                                                                                    |                                                                                                    |                                                                                                    | <b>=</b> :                                                 |
| rowse By                                                                                                    |                                                                                                    | Showing: Global Business Practices ×                                                                   |                                                            |
| /PE -                                                                                                    | POPULAR LATEST PRICE                                                                                          |                                                                                                    | Want to Activate your Product? Enter licence code          |
| ATEGORY<br>Collapse a                                                                                                    | Professional Diploma in Management                                                                            | Professional Diploma in Management<br>(PDM) - 7 specialization                                         | Professional Diploma in Management                         |
| Post Graduate     +       Business & Management     -       Finance     +       Business Essentials     +       International Business     -       Ø Global Business Practices     + | COURSES<br>Understand International Marketing concepts and<br>adopt them to grow in international market.     | COURSES<br>Professional Diploma programs offering<br>specialization in seven major functional areas of | COURSES                                                    |
| FERED BY -                                                                                                    | 11 Months     Offered By :All India Management Association                                                    | 7 Courses Explore<br>Offered By : All India Management Association                                     | 11 Months<br>Offered By : All India Management Association |
| HEDULES                                                                                                    | Activate Now                                                                                                  |                                                                                                    | Buy Now Activate Now 🗮 ₹ 23,600                            |

## 5. <u>Product Page (Product Microsite):</u>

Once you have found the product you were searching, you can subscribe to the products by clicking on the option provided in the product image (stamp).

To view the details of the product, click on the stamp to open the Product page. The product page contains details like the topics covered, related product links, sample certificate view and FAQs. It also contains the option to subscribe.

## Product Page (Microsite)

| <ul> <li>iON Digital Learning Hu: x ion Digital Learning Hu: x ion Digi</li></ul> | ای ای ای ای ای ای ای ای ای ای ای ای ای ا                                   |
|----------------------------------------------------------------------------------------------------|----------------------------------------------------------------------------|
| Digital Learning Hub<br>Learn, Shore, Coloborate = CATALOGUE Product Search Q                                                                                                    | Affiliate - Sign up Login 📜 🏦                                              |
| Home » Catalogue » Compiler Design                                                                                                    |                                                                            |
| Compiler Design                                                                                                    | () NPTEL                                                                   |
| 0 1 1                                                                                                    | Free                                                                       |
|                                                                                                    |                                                                            |
| 000                                                                                                    | Duration: 7 Weeks<br>Commitment: 4 Hours per week.                         |
|                                                                                                    | What will you learn                                                        |
|                                                                                                    | <ul> <li>Introduction to compliation</li> <li>Lexical Analyzers</li> </ul> |
|                                                                                                    | Syntax Analyzers                                                           |
|                                                                                                    | + View More                                                                |
| About NPTEL                                                                                                    |                                                                            |
| About this Course                                                                                                    | About Certification                                                        |

## 6. Subscribing to Products:

A Product can be a Paid or Free product. To subscribe to a product you need to click on options like "Subscribe", "Take This", "Buy This", "Join This Community", "Add to Cart" or "Activate".

For a paid product "Buy This", "Buy Now", "Add to Cart" or "Activate Now" options are applicable. Few products require activation of subscription using an activation code. The code is typically provided by the Publisher/Distributor of the product on payment through offline mode.

### Product page - Free course

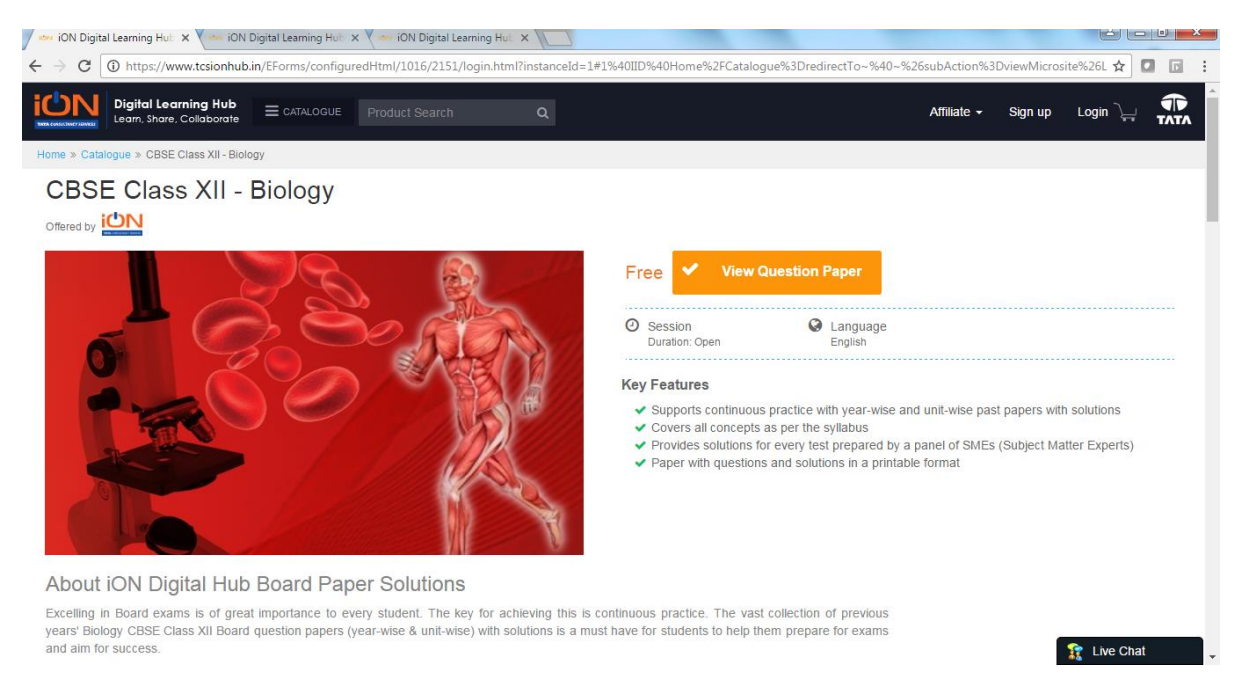

#### Product page - Paid Course

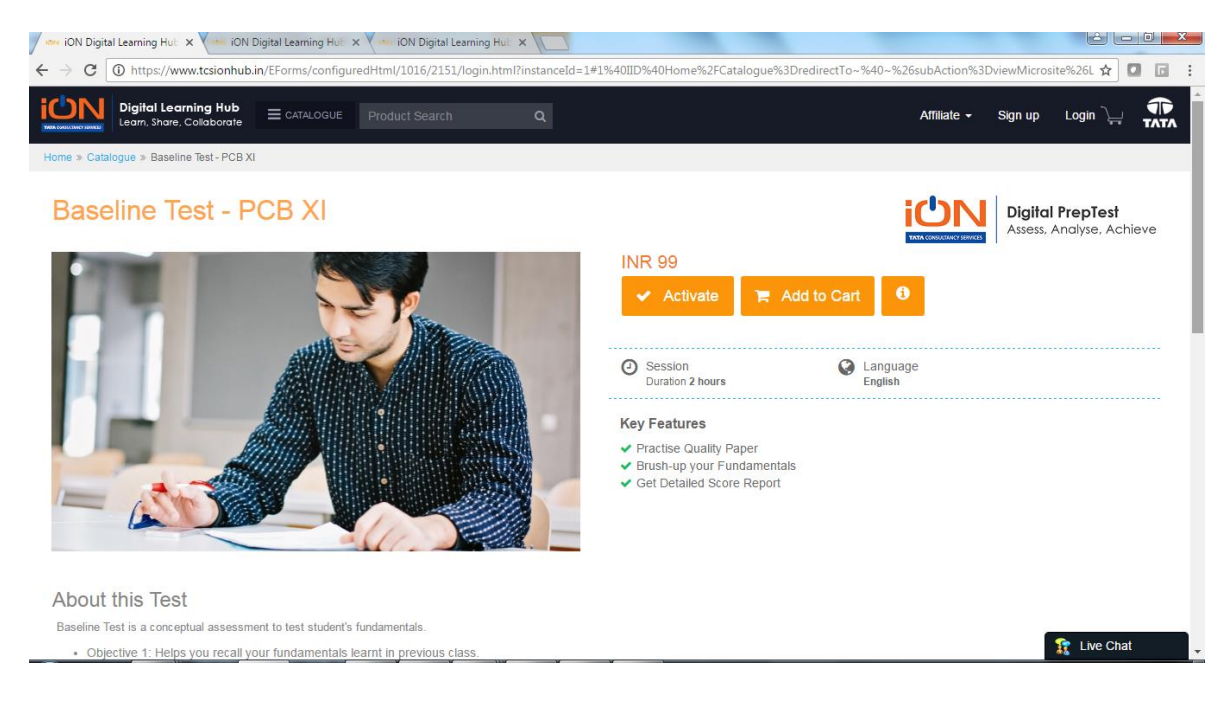

### Product page - Community

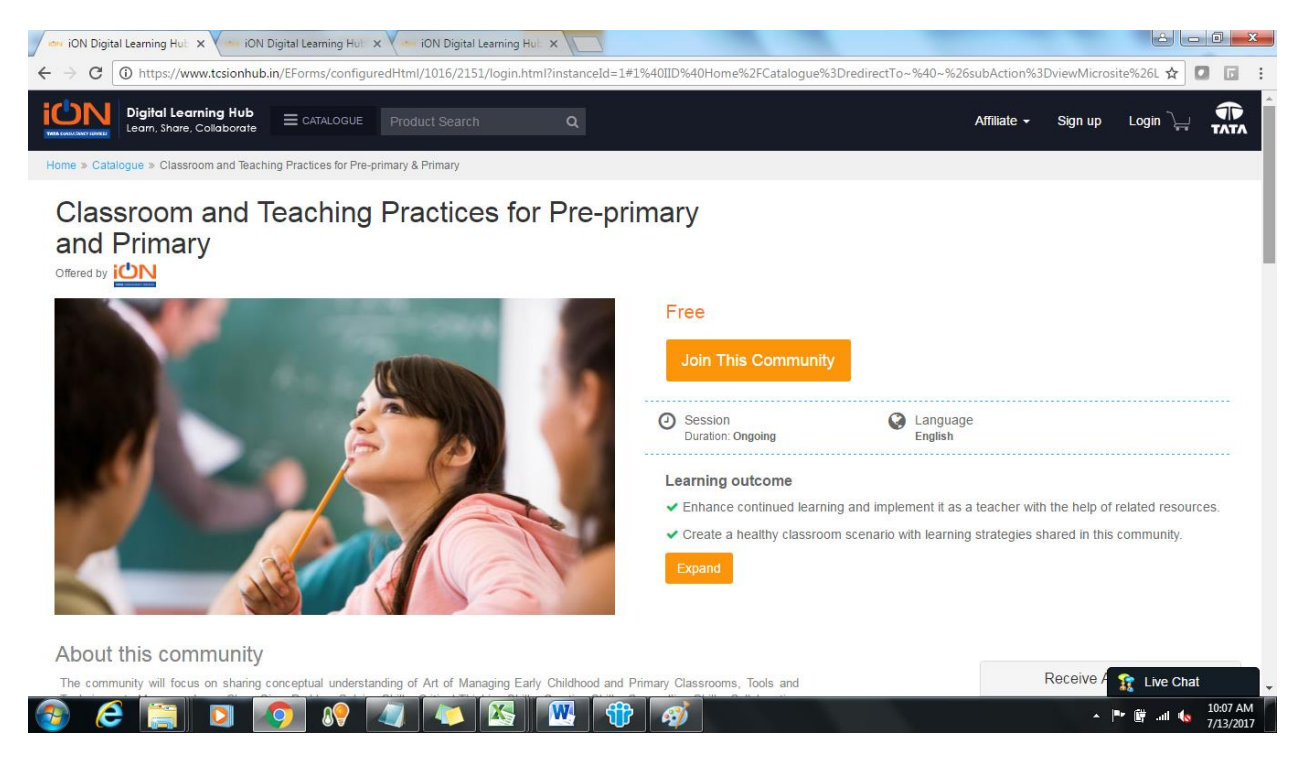

### **Payment option - Paid Product**

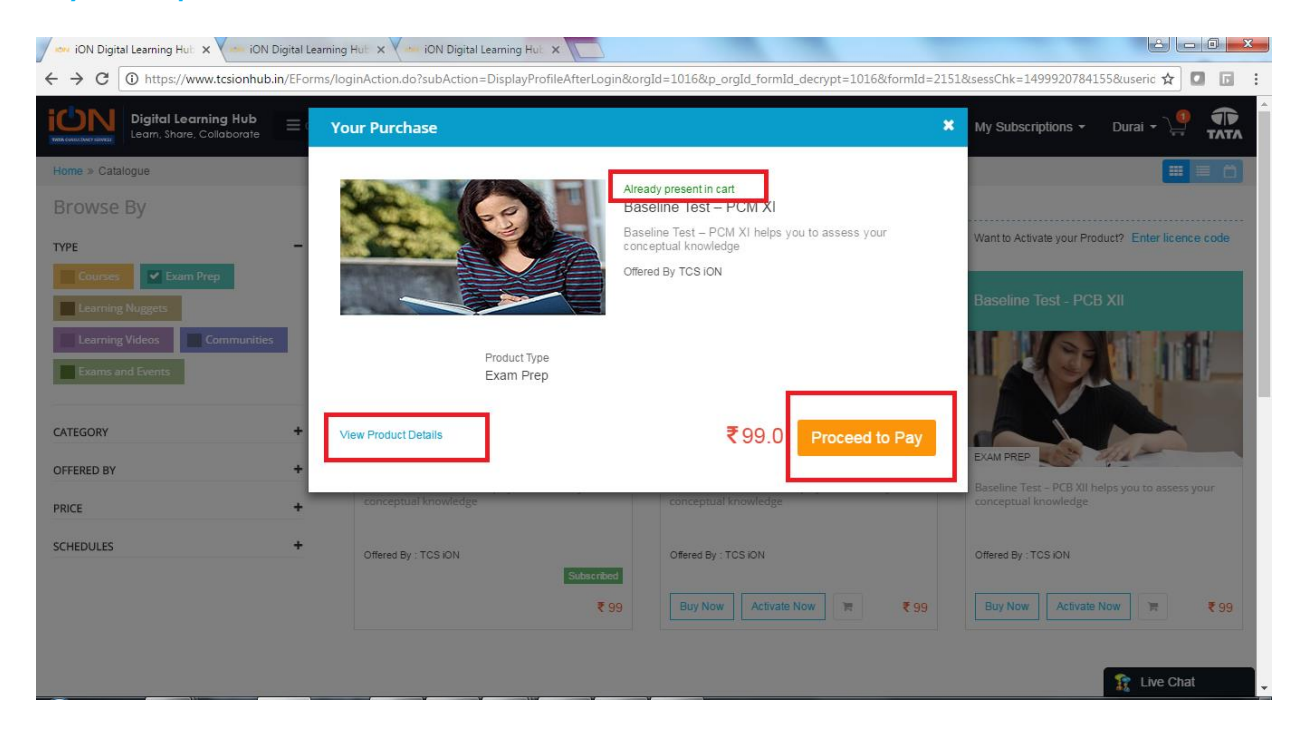

#### License code Activation

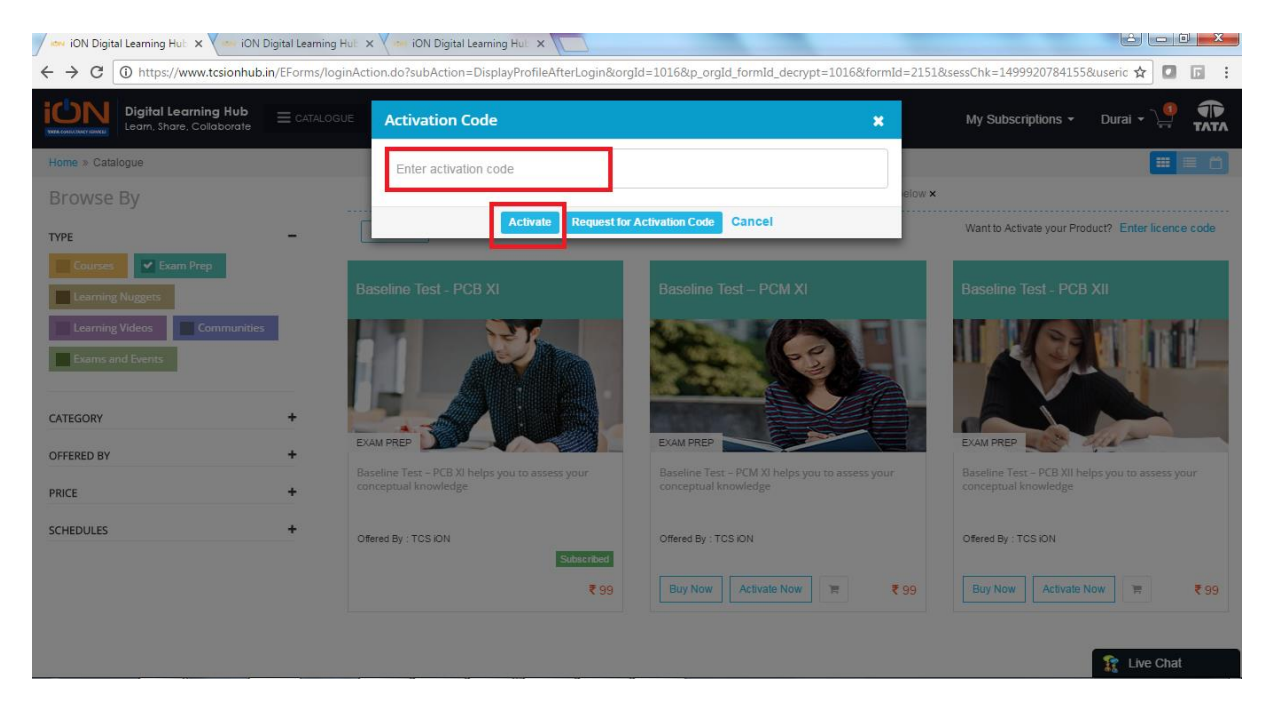

# 7. Launching a Product:

Once the product has been successfully subscribed, you will get email notification of the same.

You can launch the subscribed course/community/assessment from "My Subscriptions".

### My Subscriptions – Communities, Assessments, Courses & Question Papers

| ION Digital Learning Hub X VION IOI                                      | N Digital Learning Hub 🗙 🗸 🚥 iON Digita | al Learning Hub ×                |                                  |                                | é – C                | ×   |
|--------------------------------------------------------------------------|-----------------------------------------|----------------------------------|----------------------------------|--------------------------------|----------------------|-----|
| $\leftrightarrow$ $\rightarrow$ C $\textcircled{0}$ https://www.tcsionhu | ib.in/EForms/loginAction.do?subAction   | n=DisplayProfileAfterLogin&orgIo | d=1016&p_orgId_formId_decrypt=10 | 16&formId=2151&sessChk=1499923 | 3203737&useric 🛧 🚺 🚺 | 1 : |
| Digital Learning Hub<br>Learn, Share, Collaborate                        |                                         | ch Q                             |                                  | My Subscriptions<br>My Course  |                      | ^   |
| Home » My Subscriptions                                                  |                                         |                                  |                                  |                                |                      |     |
| My Assessments My Community                                              | My Courses Question Paper               | Digital Assessments Reference    | e Material                       |                                |                      | -   |
|                                                                          |                                         | Search                           | Q                                | C VIEW COURSES:                | Current -            |     |
| Courses once marked as con                                               | mplete can be viewed from the COM       | PLETED section.                  |                                  | _                              |                      | J.  |
| Wealth Manageme<br>Duration : 13 Jul 2017 -<br>Type : Self Paced         | ent Batch 01<br>11 Oct 2017             | Completion Status                | 0%                               | Exam (0)   Assignments (0)     | Launch               |     |
| Accounting Fundar<br>Duration : 13 Jul 2017 -<br>Type : Self Paced       | mentals Batch 01<br>·11 Oct 2017        | Completion Status                | 0%                               | Exam (0)   Assignments (0)     | Launch 🗸             | 1   |
| Email Etiquette Bai<br>Duration : 15 Jun 2016<br>Type : Self Paced       | tch 01<br>- 15 Jun 2017                 | Completion Status                | 80%                              | Exam (1)   Assignments (0)     | Expired              |     |
| Parallel Algorithm<br>Duration : 06 Jul 2017 -<br>Type : Self Paced      | Batch 01<br>04 Oct 2017                 | Completion Status                | 0%                               | Exam (0)   Assignments (0)     | Launch 🗸             |     |
| Graph Theory - NP<br>Duration : 18 May 2017<br>Type : Self Paced         | TEL Batch 01<br>7 - 16 Aug 2017         | Completion Status                | 2.44%                            | Exam (0)   Assignments (0)     | Launch 🗸             |     |
| Inventory Manager                                                        | ment Batch 01                           | Completion Status                |                                  |                                | 👔 Live Chat          | -   |

#### Course Player - After launching a Course

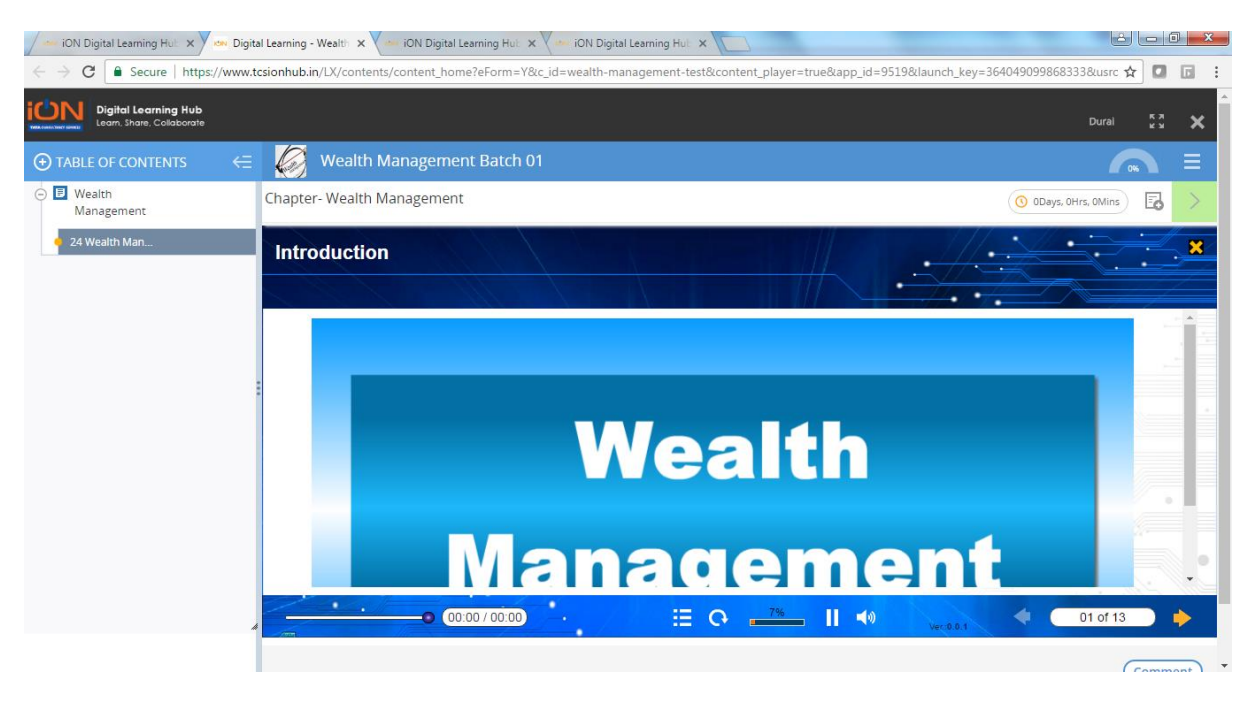

### Community Home page - After launching a Community

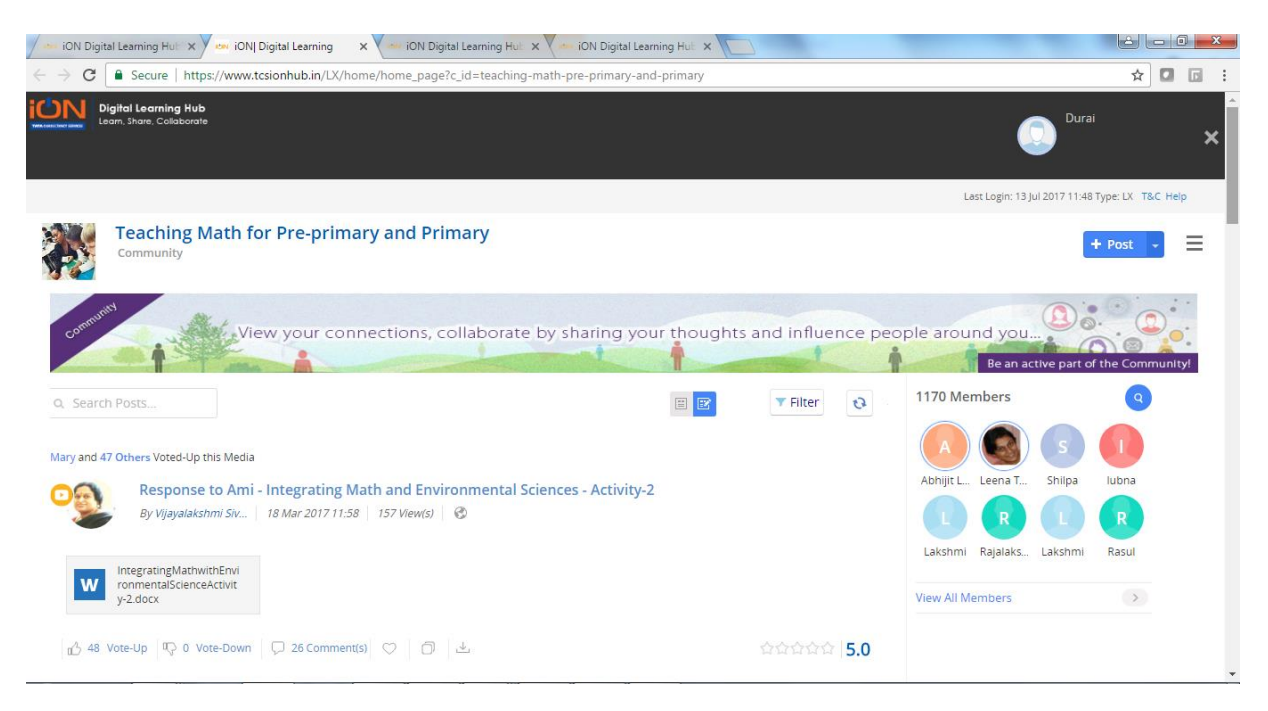